## SUNY TIME & ATTENDANCE INSTRUCTIONS (CLASSIFIED EMPLOYEE TIME RECORDS)

| Step | Purpose                                              | Action                                                                                                    | Screenshots                                                                                   |
|------|------------------------------------------------------|----------------------------------------------------------------------------------------------------|-----------------------------------------------------------------------------------------------|
| 1    | Log on to the<br>SUNY Time &<br>Attendance<br>System | <ul> <li>Using Firefox or Chrome, begin at www.buffalo.edu/hr.         *We recommend using Firefox or Chrome as your Internet         browser.</li> <li>Click on SUNY Time and Attendance System in the         Managing My Time section.</li> <li>Scroll down the page and click on SUNY Portal under         Employee Resources.</li> <li>If prompted, select Buffalo Univ.</li> <li>If prompted, log in with UBITName and password.</li> </ul> | <complex-block><complex-block><complex-block></complex-block></complex-block></complex-block> |
| 2    | Access the<br>Time &<br>Attendance<br>Section        | Click on <b>Time and Attendance</b> under the Self Service section.                                                                                                    | Self Service                                                                                  |

| Step | Purpose                                      | Action                                                                                                    | Screenshots                                                                                                    |
|------|----------------------------------------------|----------------------------------------------------------------------------------------------------|----------------------------------------------------------------------------------------------------|
| 3    | Select your<br>Current<br>Employment<br>Role | <ul> <li>Verify that your current Employment Role is selected.         <ul> <li>Or, select the radio button for your current Employment Role.</li> </ul> </li> <li>Click Time and Attendance.</li> </ul>                                                                                                    | Employment Roles         Status       Bole Type <ul> <li>Current</li> <li>Regular State Employee</li> <li>History</li> <li>Student Assistant State Employee</li> <li>History</li> <li>Graduate Student State Employee</li> </ul> Time and Attendance |
| 4    | Select<br>Accrual<br>Period                  | <ul> <li>Under the Accrual Period section, click the drop-down to select the correct period.</li> <li>Click Change Period.</li> </ul>                                                                                                    | Accrual Period         26 ~ Mar 10 -23, 2016 ~ Working.         ▼       Change Period                                                                                                    |
| 5    | Submit <b>Time</b><br>Off Requests           | <ul> <li>All time off for Classified employees must be requested using the Request Time Off feature in this system.</li> <li>To learn how to use the Request Time Off feature, view the training module on the SUNY Time and Attendance webpage.</li> <li>Any approved Time Off Requests will automatically appear on your timesheet.</li> </ul> | Time and Attendance Record for<br>Angela<br>Time Record   History Request Time Off Work Schedule                                                                                                    |

| Step                                                                                                    | Purpose                              | Action                                                                                                    | Screenshots                                                                                                    |  |  |
|----------------------------------------------------------------------------------------------------|--------------------------------------|----------------------------------------------------------------------------------------------------|----------------------------------------------------------------------------------------------------|--|--|
| 6                                                                                                    | Enter <b>Leave</b><br>Time           | <ul> <li>Click the In cell to enter the time you started to work</li> <li>Enter in the time you began and enter 'a' for AM or 'p' for PM and press Tab</li> <li>In the Out cell, enter in the time you either finished working or started your meal break and enter 'a' for AM or 'p' for PM and press Tab</li> <li>In the second In cell, enter in the time you returned to work and press Tab</li> <li>In the second Out cell, enter in the time you finished for the day and press Tab</li> <li>Confirm that the hours worked is accurate. If it is not, then make necessary corrections</li> <li>Continue entering your Time In and Out in the appropriate fields</li> </ul> | Record hours         In       Out       In       Out         Tue       3/22       Image: Comparison of the second second secon |  |  |
| 7                                                                                                    | Enter<br>optional<br><b>Comments</b> | <ul> <li>Enter Additional Comments if applicable.</li> <li>*Note: Comments cannot be edited or deleted once submitted and become a permanent part of your time record.</li> </ul>                                                                                                    | Time Record Comments       INo Comments.1       Additional       Comments:                                                                                                    |  |  |
| 8                                                                                                    | Save Time<br>Record                  | <ul> <li>Click the 'Save Time Record' button to save your<br/>timesheet without submitting to your supervisor</li> </ul>                                                                                                    | Submit To Supervisor         Save Time Record         Cancel/Return to Home           View Holidays         PDF Report                                                                                                    |  |  |
| 11                                                                                                    | <b>Submit</b> Time<br>Record         | <ul> <li>Click the checkbox to certify that this time report<br/>represents a correct accounting for the specified period.</li> <li>Click Submit to Supervisor.</li> </ul>                                                                                                    | I certify that this time report represents a correct accounting for the spectrum to Submit To Supervisor         Save Time Record         Cancel/Return to Home           View Holidays         PDF Report                                                                                                    |  |  |
| Need advice?                                                                                                    |                                      |                                                                                                    |                                                                                                    |  |  |
| Our Time & Attendance Experts are here to help.<br>www.buffalo.edu/hr or Email: ub-hr-timeandattendance@buffalo.edu |                                      |                                                                                                    |                                                                                                    |  |  |